## EZLexer - Extraction des scores vers ALIAS

- Tant que la remontée automatique des scores n'a pas été installée, le responsable de la compétition utilisera le fichier ezf final de la compétition pour remplir la feuille « Saisie » du fichier ALIAS à envoyer le lendemain de la compétition.
- Charger le dernier fichier Alias à partir du site fédéral sur la page <u>https://ffbsq.fr/bowling/fr/competitions/listing-national-du-mois</u>
- Ouvrir le fichier Excel et autoriser les macros si besoin
- Remplir la ligne de l'onglet « compétition »

| A            | В                   | С               | D           | E             | F   | G    | Н           |
|--------------|---------------------|-----------------|-------------|---------------|-----|------|-------------|
| ORGANISATEUR | FINALE (JJ/MM/AAAA) | Compétition     | Num licence | Arbitre       | LR  | Dept | Bowling     |
| BC Costières | 01/10/2023          | Tournoi 2.1 Hdp | 85 2490     | Bernard PUJOL | occ | 30   | Caissargues |

- Accueil Insertion Mise en page Formules Données Révision Affichage ABÇ Afficher/masquer le commentaire az Afficher tous les commentaires Orthographe Recherche Dictionnaire Protége Traduire Nouveau Supprimer Précédent Suivant Ôter la protection, Afficher les entrées manuscrites des synonymes commentaire de la feuille le classe Vérification Langue Commentaires D13 + () fx С N O Α М ntégration Automatique des Scores pplication de íaíson et d' Nom n affiché sur la bas Tri Alpha Recherche par nom Feuille de contrôle et fichier fédération Licence Joueur Tri Scores Aiouter #N/A #N/A #N/A #N/A Initia Nombre de parties saisies Club Licence -0,0 0,0 0,0 0,0 0,0 0,0 0.0 0.0 0.0 0.0 0.0 0,0
- Ouvrir l'onglet « Saisie »

- Cliquer sur « Oter la protection de la feuille » et positionner le curseur sur la cellule A8.
- Ouvrir le fichier Lexer de la compétition terminée et aller dans l'onglet « Joueurs »

|                                                                                                    | 🐉 👻 🤱 👻 🐺                                                                                |                       |                     | Imrime leta   | -      |
|----------------------------------------------------------------------------------------------------|------------------------------------------------------------------------------------------|-----------------------|---------------------|---------------|--------|
| Jeux Ajouter Importer                                                                                                    | samer supprimer Divisions                                                                |                       |                     | Imprimer iste | oques  |
| Actions -                                                                                                    | Aucun filtre 👻                                                                           |                       |                     |               |        |
| Scores Nom/Pseudo                                                                                                    | ! Moyenne Hdp Inscriptions                                                               | Pos. Club             | Equipe du joueur    |               |        |
| ANDRZEJEWSKI Pascal                                                                                                    | 151,00 69                                                                                | 8 GLADIATORES NE      | GLADIATORES DUTFOY  |               |        |
| BASTERGUE Aurelie                                                                                                    | 119,00 101                                                                               | 43 UZES BOWLING CL    | . UEZS CAILLEAU     |               |        |
| Joueurs BILLOD Julien                                                                                                    | 144,00 76                                                                                | 4 BOWLING CLUB D      | COSTIERES VILLEDIEU |               |        |
| BREBION Jennyfer                                                                                                    | 146.00 74                                                                                | 40 GLADIATORES NE     | GLADIATORES SCUSSEL |               |        |
| CADEDDU Jean-claude                                                                                                    | 160,00 60                                                                                | 36 UZES BOWLING CL    | UEZS CAILLEAU       |               |        |
| o cliquant sur le b                                                                                                    | outon Evporte                                                                            | r on obtion           | t la fonôtro c      | uivanto       |        |
| l'eliquaite sui le b                                                                                                    |                                                                                          |                       |                     | arvance       |        |
| port des données scores                                                                                                    |                                                                                          |                       |                     |               |        |
| rmet d'export d'un ensemble d                                                                                                    | e données scores des joi                                                                 | ueurs/équipes         |                     |               |        |
| innee a export a an ensemble a                                                                                                    |                                                                                          | action of order boo   |                     |               |        |
| vport collectif Joueurs et avert                                                                                                    | rissements                                                                               |                       |                     |               | Impr   |
| Sport collectin boucars of aven                                                                                                    | issements                                                                                |                       |                     |               | - Inpi |
| istes disponibles                                                                                                    | Intitulé du listina                                                                      | (                     | De à                |               | Co     |
| Licenciés Français E E B S O                                                                                                    |                                                                                          | (                     | 08/12/2024 0        | 8/12/2024     |        |
| Text nour licence en cours                                                                                                    | Organisation sportive                                                                    | (club)                | #                   | Cub           | Expo   |
| En Cours                                                                                                    |                                                                                          | (Gob)                 |                     | Cido          | -      |
| # Come Attion                                                                                                    | Data Dáfáranta A                                                                         | Tadau                 | # T                 |               | Envo   |
| # Competition                                                                                                    | Date Reference A                                                                         | nnee Index            | # туре              |               |        |
|                                                                                                    | 08/12/2024 2                                                                             | 025 🚺 1 🏹             |                     | ~             |        |
|                                                                                                    |                                                                                          | owling de référence   |                     |               |        |
| Département du Bowling                                                                                                    | B                                                                                        | orvining de reference |                     |               |        |
| Département du Bowling<br>Languedoc-Roussillon - Gard ((                                                                                                    | B                                                                                        | oming de reference    |                     |               |        |
| Département du Bowling<br>Languedoc-Roussillon - Gard ((                                                                                                    | )30) ~                                                                                   |                       |                     | ~             |        |
| Département du Bowling<br>Languedoc-Roussillon - Gard ((<br>Z Exclure les joueurs de type "                                                                                                  | )30) V                                                                                   |                       |                     | ~             |        |
| Département du Bowling<br>Languedoc-Roussillon - Gard ((<br>ZExclure les joueurs de type "<br>Seulement les joueurs avec                                                                     | )30) V                                                                                   |                       |                     | ~             |        |
| Département du Bowling<br>Languedoc-Roussillon - Gard ((<br>ZExclure les joueurs de type "<br>Seulement les joueurs avec l                                                                   | B<br>330) ✓<br>'detente"<br>N° de licence<br>Fédération ( actif neur ovi                 | port et envoi )       |                     | ~             |        |
| Département du Bowling<br>Languedoc-Roussillon - Gard ((<br>2 Exclure les joueurs de type "<br>3 Seulement les joueurs avec l<br>2 Seulement les joueurs de la                               | B<br>D30)<br>'detente"<br>Nº de licence<br>fédération ( actif pour exp                   | port et envoi )       |                     | ~             |        |
| Département du Bowling<br>Languedoc-Roussillon - Gard (C<br>Z Exclure les joueurs de type "<br>Seulement les joueurs avec l<br>Seulement les joueurs de la f                                 | B<br>)30)<br>'detente"<br>Nº de licence<br>fédération ( actif pour exp                   | port et envoi )       |                     | ~             |        |
| Département du Bowling<br>Languedoc-Roussillon - Gard (C<br>Exclure les joueurs de type "<br>Seulement les joueurs avec l<br>Seulement les joueurs de la f<br>Exporter seulement les joueurs | B<br>030)<br>'detente"<br>Nº de licence<br>fédération ( actif pour exp<br>s sélectionnés | port et envoi )       |                     | ~             |        |

- <u>Bien préciser les dates du premier et du dernier jour de la compétition</u>. C'est très important en particulier pour une journée de CDC où le même fichier Lexer comprend les 3 « journées » de la compétition. Il suffit de cliquer sur le bouton Copier pour mettre tous les scores dans le presse papier. On obtient le Message « L'export des membres a été fait avec succès ».
- Revenir sur la feuille de saisie d'Alias et coller le contenu du presse papier en A8

| 🔚 🔊 -                        |                                                                                                    |                  |                        |                                                                            |                           |                                              |                   |                     |                     |                                                 |                                         |                                     |                |                                                                                                    |                             |                                   |          |  |
|------------------------------|----------------------------------------------------------------------------------------------------|------------------|------------------------|----------------------------------------------------------------------------|---------------------------|----------------------------------------------|-------------------|---------------------|---------------------|-------------------------------------------------|-----------------------------------------|-------------------------------------|----------------|----------------------------------------------------------------------------------------------------|-----------------------------|-----------------------------------|----------|--|
|                              | (" - 💆 - ")                                                                                             |                  |                        |                                                                            |                           |                                              | alias-2           | 2023-1              | 1-13_4              | 76573077 [M                                     | ode de co                               | mpatibil                            | ité] -         | Micros                                                                                                    | oft E                       | xcel                              |          |  |
| Fichier 👗                    | Cou <u>p</u> er                                                                                         | I                | ge                     | Formules                                                                   | Do                        | nnées                                        | Révisi            | on A                | Afficha             | ge                                              |                                         |                                     |                |                                                                                                    |                             |                                   |          |  |
| ABC                          | <u>C</u> opier                                                                                          |                  |                        | 22                                                                         | X                         | 1                                            |                   |                     | <u>a</u> A          | fficher/masque                                  | r le comm                               | entaire                             |                |                                                                                                    |                             |                                   | <b>*</b> |  |
| × 🖻                          | Options de collage :                                                                                    |                  |                        | 1                                                                          |                           | 1                                            | 1                 | 1                   | l 👘 A               | fficher tous les                                | commenta                                | aires                               |                | لتتلئ                                                                                                    |                             | , fi                              |          |  |
| thograp                      |                                                                                                    | e                |                        | Nouveau Supprimer Précédent Suivant Afficher les entrées manuscrites       |                           |                                              |                   |                     |                     |                                                 |                                         |                                     |                | Ôter la protection Pro<br>de la feuille le cl                                                                                     |                             |                                   |          |  |
|                              | Collage spécial                                                                                         | 9                | Commentaires           |                                                                            |                           |                                              |                   |                     |                     |                                                 |                                         |                                     |                |                                                                                                    |                             |                                   |          |  |
| ٩A                           | Insérer                                                                                                 |                  |                        |                                                                            |                           |                                              |                   |                     |                     |                                                 |                                         |                                     |                |                                                                                                    |                             |                                   |          |  |
|                              | <u>S</u> upprimer                                                                                       |                  |                        |                                                                            |                           |                                              |                   |                     |                     |                                                 |                                         |                                     |                |                                                                                                    |                             |                                   | _        |  |
| A                            | Effacer le contenu                                                                                      |                  |                        | E                                                                          |                           | F                                            | G                 | Н                   |                     | J                                               |                                         | K                                   | L              | M                                                                                                    |                             | NO                                |          |  |
|                              | Ellacer le contena                                                                                      |                  |                        |                                                                            | _                         | -                                            |                   |                     |                     |                                                 |                                         | _                                   |                |                                                                                                    |                             |                                   |          |  |
| 1                            | Filtr <u>e</u> r                                                                                        | •                | aís                    | ion et                                                                     | ď                         | Inté                                         | grat              | ion                 | A                   | utomati                                         | que à                                   | les S                               | co             | res                                                                                                    |                             |                                   |          |  |
| 1                            | Filtr <u>e</u> r<br>Irier                                                                               | •                | ais                    | on et<br>Attention                                                         | d'<br>taux o              | L nté<br>de han                              | grat<br>dicap af  | ion<br>fiché s      | A<br>sur la         | utomati<br>base fédérale                        | que à<br>= 70%                          | les S                               | co             | res                                                                                                    | Γri Δ                       | Inha                              |          |  |
| 7<br>Reche                   | Filtr <u>e</u> r<br>Irier                                                                               | •                | ais                    | on et<br>Attention                                                         | d'<br>taux o              | Lnté<br>de han                               | igrat<br>dicap af | ion<br>fiché s      | A<br>sur la         | utomati<br>base fédérale                        | <b>que d</b><br>= 70%<br>Feui           | les S<br>]<br> le de ce             | ontrô          | <b>res</b><br>                                                                                                    | Fri A                       | lpha                              |          |  |
| 7<br>Reche<br>Licer          | Filtr <u>e</u> r<br>Irier<br>Format de cellule                                                          | )<br>)<br>)<br>J | ais<br>loueur          | on et<br>Attention                                                         | d'<br>taux o              | Cnté<br>de han                               | grat<br>dicap af  | tion<br>fliché s    | A<br>sur la         | utomati<br>base fédérale                        | <b>que d</b><br>= 70%<br>Feui<br>et fic | les S<br> <br> le de co<br>hier féd | ontrô<br>érati | ves<br>ole<br>on                                                                                                    | ſri A                       | lpha<br>cores                     |          |  |
| <b>Reche</b><br>Licer<br>#N/ | Filtrer<br>Irier<br>Format de cellule<br>Liste déroulante de choix                                      | •                | aís                    | Attention                                                                  | d'<br>taux o              | Cnté<br>de han                               | dicap af          | fiché s             | A<br>sur la         | <b>uto mati</b><br>base fédérale<br>#N/A        | <b>que d</b><br>= 70%<br>Feui<br>et fic | les S<br>]<br>Ile de ca<br>hier féd | ontrô<br>érati | ves<br>ble<br>on                                                                                                    | Fri A<br>Fri So             | Ipha<br>cores                     |          |  |
| 7<br>Reche<br>Licer<br>#N/   | Filtrer  Fitrer  Format de cellule Liste déroulante de choix Définir un nom                             | J                | ois                    | Attention<br>#N/A<br><b>rties sais</b> i                                   | d'<br>taux o<br>es :      | Cnté<br>de han                               | dicap af          | tion<br>ffiché s    |                     | <b>utomati</b><br>base fédérale<br>#N/A         | <b>que d</b><br>= 70%<br>Feui<br>et fic | les S<br>lle de co<br>hier féd      | ontrĉ<br>érati | res<br>ble<br>on                                                                                                    | Fri A<br>Fri So<br>Init     | lpha<br>cores<br>tial             |          |  |
| 7<br>Reche<br>Licer<br>#N/   | Filtrer<br>Irier<br>Format de cellule<br>Liste déroulante de choix<br>Définir un nom                    | )<br>)<br>J      | ois<br>loueur<br>le pa | Attention<br>Attention<br>#N/A<br><b>rties saisi</b><br>prenor             | d'<br>taux (              | Cnté<br>de han                               | dicap af          | ifiché s<br>ijouter | A<br>sur la         | <b>utomati</b><br>base fédérale<br>#N/A<br>Club | <b>que d</b><br>= 70%<br>Feui<br>et fic | les S<br>lle de co<br>hier féd      | ontrĉ<br>érati | ile<br>on                                                                                                    | Fri A<br>Fri So<br>Init     | lpha<br>cores<br>tial             |          |  |
| 1<br>Reche<br>Licer<br>#N/   | Filtrer<br>Irier<br>Format de cellule<br>Liste déroulante de choix<br>Définir un nom<br>Lien hypertexte | J                | ois<br>loueur<br>le pa | Attention<br>#N/A<br>prenorr                                               | d'<br>taux o<br>es :      | Cnté<br>de han<br>de han<br>Iignes           | dicap af          | fiché s<br>ijouter  | A<br>sur la<br>Hand | <b>utomati</b><br>base fédérale<br>#N/A<br>Club | <b>que d</b><br>= 70%<br>Feui<br>et fic | le de co<br>hier féd<br>Moyenne     | ontrĉ<br>érati | ves<br>ble<br>on                                                                                                    | 「ri A<br>「ri So<br>Init     | lpha<br>cores<br>tial<br>exe Nat. | 1        |  |
| 1<br>Reche<br>Licer<br>#N/   | Filtrer  Format de cellule Liste déroulante de choix Définir un nom Lien hypertexte                     | )<br>)           | loueur                 | Attention<br>#N/A<br>prenom                                                | d'<br>taux o<br>es :      | Cnté<br>de han<br>de han<br>de han<br>de han | dicap af          | ijouter             | A<br>sur la         | utomati<br>base fédérale<br>#NA<br>Club         | <b>que d</b><br>= 70%<br>Feui<br>et fic | lle de co<br>hier féd               | ontrô<br>érati | res                                                                                                    | rri A<br>ri So<br>Init<br>▼ | lpha<br>cores<br>tial<br>exe Nat. |          |  |
| T<br>Reche<br>Licer<br>#N    | Filtrer  Format de cellule Liste déroulante de choix Définir un nom Lien hypertexte                     |                  | ois<br>loueur<br>le pa | Attention<br>Attention<br>#N/A<br><b>rties saisi</b><br>prenom             | d'<br>taux o<br>es :<br>↓ | Cnté<br>de han<br>de han<br>de han<br>genes  | dicap af          | ijouter             | A<br>sur la         | utomati<br>base fédérale<br>#NA<br>Club         | <b>que d</b><br>= 70%<br>Feui<br>et fic | lle de co<br>hier féd               | ontrô<br>érati | res                                                                                                    | ſri A<br>ſri So<br>Init     | lpha<br>cores<br>tial             |          |  |
| T<br>Reche<br>Licer<br>#NJ   | Filtrer Format de cellule Liste déroulante de choix Définir un nom Lien hypertexte                      |                  | ois<br>loueur          | <b>con et</b><br>Attention<br>#N/A<br>#N/A<br><b>rties saisi</b><br>prenom | es :                      | Cnté<br>de han<br>0<br>lignes<br>V           | dicap af          | ijouter             | Hand                | utomati<br>base fédérale<br>#\/A<br>Club        | <b>que d</b><br>= 70%<br>Feui<br>et fic | les S<br>lle de cc<br>hier féd      | ontrĉ<br>érati | Pess           ble           on           1           Delta           0,0           0,0           0,0           0,0           0,0 | Tri A<br>Tri So<br>Inii     | Ipha<br>cores<br>tial<br>exe Nat. |          |  |

 La feuille est remplie avec les lignes de tous les joueurs de la compétition. On doit contrôler que le nombre de parties saisies est bien correct.

| <b>A</b> p | plí       | catío    | m de Líai    | son et d'                                                     | Inté     | grat     | íon      | A        | utomatíque d             | es S     | co       | res      |          |      |  |  |
|------------|-----------|----------|--------------|---------------------------------------------------------------|----------|----------|----------|----------|--------------------------|----------|----------|----------|----------|------|--|--|
|            |           |          | Nom          | Attention taux de handicap affiché sur la base fédérale = 70% |          |          |          |          |                          |          |          |          |          |      |  |  |
| Recherche  | par n     | om       |              | Feuille de contrôle                                           |          |          |          |          |                          |          |          |          |          |      |  |  |
| Licence    | · .       |          | Joueu        | r                                                             |          | 1        |          | - 1      | et fich                  | nier féd | érati    | on Tri   | Score    | s    |  |  |
| #N/A       | #N/A #N/A |          |              |                                                               |          | Ą        | jouter   |          | #N/A                     |          |          |          |          | -    |  |  |
|            | 1         |          | Nombre de pa | arties saisies :                                              | 1 388    |          |          |          |                          |          |          |          | nitial   |      |  |  |
| Licence    | num1      | num2     | nom          | prenom                                                        | lignes   | quilles  | List     | Hand     | Club                     | Moyenne  | Cat.     | Delta    | Sexe     | Nat. |  |  |
| <b>•</b>   | -         | <b>v</b> | <b></b>      | <b>•</b>                                                      | <b>T</b> | <b>T</b> | <b>T</b> | <b>T</b> |                          | <b>T</b> | <b>T</b> | <b>•</b> | <b>•</b> | -    |  |  |
| 15 108266  | 15        | 0108266  | AMOROS       | Michele-andree                                                | 10       | 1310     | 131      | 62       | OLYMPIC BOWLING CLUB DE  | 131,0    | SB       | 0,0      | F        |      |  |  |
| 20 117196  | 20        | 0117196  | ANTEQUERA    | Stephanie                                                     | 10       | 1427     | 134      | 60       | LES CIGALES BOWLERS DE P | 142,7    | SA       | 8,7      | F        |      |  |  |
| 15 107660  | 15        | 0107660  | AUDIRAC      | Laura                                                         | 10       | 1805     | 166      | 37       | B.C. ALBI LE SEQUESTRE   | 180,5    | SE       | 14,5     | F        |      |  |  |
| 10 100882  | 10        | 0100882  | AUDIRAC      | Patricia                                                      | 6        | 772      | 143      | 53       | B.C. ALBI LE SEQUESTRE   | 128,7    | SA       | -14,3    | F        |      |  |  |
| 10 100883  | 10        | 0100883  | AUDIRAC      | Roland                                                        | 10       | 1816     | 171      | 34       | B.C. ALBI LE SEQUESTRE   | 181,6    | SA       | 10,6     | н        |      |  |  |
| 99 41321   | 99        | 0041321  | BASSO        | Jonathan                                                      | 10       | 2185     | 202      | 12       | JOCK CHANCE              | 218,5    | SE       | 16,5     | н        |      |  |  |
| 4 87498    | 04        | 0087498  | BOLAND       | Pierrick                                                      | 10       | 2138     | 204      | 11       | JOCK CHANCE              | 213,8    | SE       | 9,8      | н        |      |  |  |
| 5 89512    | 05        | 0089512  | BOULANGER    | Cédric                                                        | 10       | 2210     | 209      | 7        | B.C. ALBI LE SEQUESTRE   | 221,0    | SE       | 12,0     | н        |      |  |  |
| 16 110281  | 16        | 0110281  | BOULLE       | Corinne                                                       | 10       | 1434     | 140      | 56       | BOWLING CLUB DES COSTIER | 143,4    | SA       | 3,4      | F        |      |  |  |
| 98 13074   | 98        | 0013074  | BOULLE       | Didier                                                        | 10       | 2156     | 192      | 19       | BOWLING CLUB DES COSTIER | 215,6    | SB       | 23,6     | н        |      |  |  |
| 9 98140    | 09        | 0098140  | BOY          | Eric                                                          | 10       | 1976     | 176      | 30       | LES SPEED BOWLS          | 197,6    | SB       | 21,6     | н        |      |  |  |
| 11 102651  | 11        | 0102651  | BRUNEL       | Ida                                                           | 10       | 1600     | 165      | 38       | PERTUIS CLUB BOWLING SAI | 160,0    | SB       | -5,0     | F        |      |  |  |
| 04.00474   |           |          |              |                                                               |          | 1007     | 100      |          | 10.01/ 01/11/05          |          |          |          |          |      |  |  |

 Si on a « ajouté » un joueur absent du listing mensuel, mais présent dans la liste journalière, on aura une ligne avec des erreurs de formules pour les colonnes à droite de la colonne quilles.

```
92 67159 92 0067159 COURILLEAU Marie-Hélène 6 984 #N/A #N/A #N/A #N/A 164,0 #N/A #N/A #N/A #N/A
```

- Il faut savoir que ces colonnes ne sont pas utilisées par le programme qui met à jour les scores dans la base fédérale. On peut donc laisser ces lignes en l'état et ne plus saisir ces scores dans la feuille de contrôle.
- Il faut ensuite cliquer sur le bouton « Feuille de contrôle et fichier fédération »

| Feuille de contrôle du : 01/10/23 |      |         |             |           |        |         | Ligue | e ou | Tournoi d    |               | Création fichier  |               |                                                          |               |            |  |
|-----------------------------------|------|---------|-------------|-----------|--------|---------|-------|------|--------------|---------------|-------------------|---------------|----------------------------------------------------------|---------------|------------|--|
| Licence                           | num1 | num2    | nom         | prenom    | lignes | quilles | List  | Hand | Club         | Moyenne       | Cat;              | Delta         | Commentaires                                             |               | fédération |  |
|                                   |      |         |             |           |        |         |       |      | Feuille      | de cont       | ontrôle × 31      |               | 31 Commenta<br>complét                                   | ires à<br>ter |            |  |
|                                   |      |         |             |           |        |         |       |      | _ &          | Merci<br>pour | i de re<br>l'ense | nseig<br>mble | iner la colonne COMMENTAIRES<br>e des joueurs ci-dessous |               |            |  |
|                                   |      |         |             |           |        |         |       |      |              |               |                   |               |                                                          | -             |            |  |
| 15 108073                         | 15   | 0108073 | RAUX DENOI> | Cédric    | 10     | 2037    | 165   | 38   | ECOLE DE E   | 204           | JU                | 39            |                                                          |               |            |  |
| 6 90808                           | 06   | 0090808 | VIDOT       | Jonathan  | 10     | 2207    | 187   | 23   | BOWLING C    | 221           | SE                | 34            |                                                          |               |            |  |
| 96 81168                          | 96   | 0081168 | HAMON       | Emilien   | 10     | 2203    | 191   | 20   | A.D.E.B. DR/ | 220           | SE                | 29            |                                                          |               |            |  |
| 10 99358                          | 10   | 0099358 | ROUILLE     | Sébastien | 10     | 2244    | 199   | 14   | BOWLING C    | 224           | SE                | 25            |                                                          |               |            |  |
| 5 90253                           | 05   | 0090253 | HERBERT     | Ludovic   | 10     | 1917    | 167   | 37   | PERTUIS CL   | 192           | SA                | 25            |                                                          |               |            |  |

 On doit remplir pour chaque ligne un commentaire (par exemple OK) pour valider les scores « anormaux » (valeur absolue de la différence entre moyenne listing et moyenne réalisée >= 15). Ce contrôle était utile quand on entrait manuellement les scores pour pouvoir détecter d'éventuelles erreurs de saisie. Il suffit d'entrer OK sur la première ligne, puis de cliquer sur le coin inférieur droit de la cellule pour propager le OK sur toutes les lignes de la feuille.

| Feuille d | Feuille de contrôle du : 01/10/23 Ligue ou Tournoi de : Caissargues - Tournoi 2.1 Hdp |         |             |           |        |         |      |      |             |         | Création fichier |       |              |    |                     |               |
|-----------|---------------------------------------------------------------------------------------|---------|-------------|-----------|--------|---------|------|------|-------------|---------|------------------|-------|--------------|----|---------------------|---------------|
| Licence   | num1                                                                                  | num2    | nom         | prenom    | lignes | quilles | List | Hand | Club        | Moyenne | Cat;             | Delta | Commentaires |    |                     |               |
|           |                                                                                       |         |             |           |        |         |      |      |             |         |                  |       |              | 30 | Commenta<br>complét | ires à<br>ter |
|           |                                                                                       |         |             |           |        |         |      |      |             |         |                  |       |              |    |                     |               |
|           |                                                                                       |         |             |           |        |         |      |      |             |         |                  |       |              |    |                     |               |
|           |                                                                                       |         |             |           |        |         |      |      |             |         |                  |       |              |    |                     |               |
| 15 108073 | 15                                                                                    | 0108073 | RAUX DENOIX | Cédric    | 10     | 2037    | 165  | 38   | ECOLE DE E  | 204     | JU               | 39    | ок           | L  |                     |               |
| 6 90808   | 06                                                                                    | 0090808 | VIDOT       | Jonathan  | 10     | 2207    | 187  | 23   | BOWLING C   | 221     | SE               | 34    | · · · · · ·  | ۲. |                     |               |
| 96 81168  | 96                                                                                    | 0081168 | HAMON       | Emilien   | 10     | 2203    | 191  | 20   | A.D.E.B. DR | 220     | SE               | 29    |              |    |                     |               |
| 10 99358  | 10                                                                                    | 0099358 | ROUILLE     | Sébastien | 10     | 2244    | 199  | 14   | BOWLING C   | 224     | SE               | 25    |              |    |                     |               |
| 5 90253   | 05                                                                                    | 0090253 | HERBERT     | Ludovic   | 10     | 1917    | 167  | 37   | PERTUIS CL  | 192     | SA               | 25    |              | 1  |                     |               |

- Quand toutes ces lignes ont été validées, le message en rouge est remplacé par un message « Vous pouvez créer le fichier Fédération ». On peut alors cliquer sur le bouton « Création fichier fédération » et créer le fichier Excel des scores qui doit être envoyé avec les classements et le rapport d'arbitrage. Le nom du fichier fédération doit être standardisé pour faciliter l'identification de la compétition avec 4 informations importantes séparées par le caractère souligné.
  - $\circ$  La date en format standard informatique : AAAA-MM-JJ
  - L'identification claire de la compétition
  - Le nom du centre accueillant la compétition
  - o Scores
  - Exemples
    - 2023-10-01\_Tournoi21Hdp\_Caissargues\_Scores
    - 2025-01-19\_CDCN3HHommesJ2\_Caissargues\_Scores
- Cas particulier où on n'a pas Excel sur le pc où est installé Lexer

Si on ne peut pas utiliser le fichier Alias sur l'ordinateur Lexer (absence de Microsoft Office), on peut faire le copier des scores dans une feuille du tableur d'Open Office par exemple qui est gratuit. Il suffit alors de mettre ce fichier sur clé USB pour l'utiliser sur un ordinateur où est installé Excel et où on pourra faire le copier/coller dans Alias.

- Pour toute question : Bernard PUJOL
  - Mail <u>csnb.ezlexer@ffbsq.org</u> Tel 06 30 91 02 58